# **Traduction Koha**

Se rendre sur la plateforme de traduction : http://translate.koha-community.org/

# Créer un compte

| Register a Ne            | ew Pootle Account             |
|--------------------------|-------------------------------|
| ill in the following for | m to get started translating. |
| Nom d'utilisateur        |                               |
| Email Address            |                               |
| Mot de passe             |                               |
|                          |                               |
| Mot de passe (à nouve    | eau)                          |

## S'identifier

| C<br>R | liquer sur :<br>emplir le formulaire :           |
|--------|--------------------------------------------------|
|        | Login to Pootle Nom d'utilisateur: Mot de passe: |
|        | Interface Language:<br>français   French         |

La mise à jour du mot de passe (mot de passe oublié) est accessible depuis la page d'identification.

La création d'un compte et l'identification ne sont pas obligatoire. L'accès en mode anonyme permet de faire des suggestions et de réviser les suggestions faites par d'autres traducteurs.

# Trouver des séquences à traduire

#### 1. Cliquer sur la langue française :

| 🚭 Koha Translation F                                                | Project                                                                      |                                           |                             |                                                   |   |
|---------------------------------------------------------------------|------------------------------------------------------------------------------|-------------------------------------------|-----------------------------|---------------------------------------------------|---|
| Overview Translate                                                  |                                                                              |                                           |                             | Rechercher                                        | ٩ |
| Thanks for helpin                                                   | ng translating Koha.                                                         |                                           |                             |                                                   |   |
| Koha is a full-featured open-source<br>koha-translate mailing list. | e ILS. Developed initially in New Zealand, Koha is currently maintained by a | team of software providers and library te | echnology staff from around | the globe. Share about your translation effort on |   |
| Languages                                                           |                                                                              | Projects                                  |                             |                                                   |   |
| Language 🗄                                                          | Progress                                                                     | Project 🗇                                 | Progress \$                 | Last Activity \$                                  |   |
| albanais                                                            | 2016-09-06 13:39 (erjon.s)                                                   | Koha 16.05                                |                             | 2018-03-13 09:13 (gladys)                         |   |
| allemand                                                            | 2018-03-07 08:59 (kfischer)                                                  | Koha 16.11                                |                             | 2018-03-13 09:47 (gladys)                         |   |
|                                                                     | - 200 Million                                                                |                                           |                             | 1                                                 |   |
|                                                                     | finnois                                                                      |                                           | 2018-03-0                   | 9 07:12 (AnneliO)                                 |   |
|                                                                     | français 🧲                                                                   | _                                         | 2018-03-1                   | 3 09:55 (axelle)                                  |   |
|                                                                     | français (Canada)                                                            |                                           | 2018-03-0                   | 9 18:55 (mbv)                                     |   |
|                                                                     | français (Canada)                                                            | _                                         | 2017-03-1                   | 4 11.20 (fcharbonnier)                            |   |

#### 2. Choisir le projet à traduire

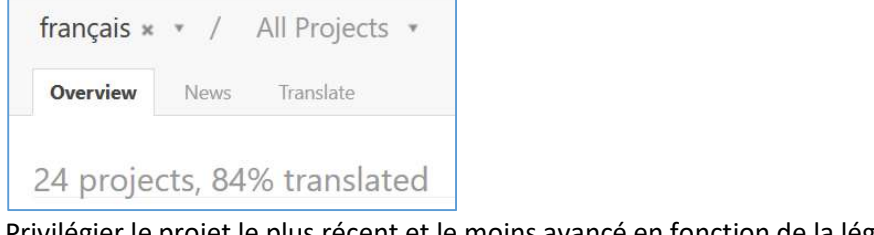

Privilégier le projet le plus récent et le moins avancé en fonction de la légende :

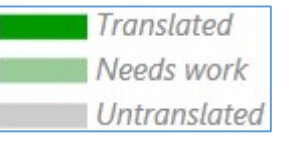

Par exemple, sur cette image, choisir le manuel 17.11 :

| Koha 16.05        |   | 122280 |
|-------------------|---|--------|
| Koha 16.11        |   | 124302 |
| Koha 17.05        |   | 126174 |
| Koha 17.11        |   | 131346 |
| Koha manual 16.05 | _ | 135794 |
| Koha manual 16.11 | _ | 137412 |
| Koha manual 17.05 |   | 141635 |
| Koha manual 17.11 |   | 134281 |

3. Choisir soit de continuer la traduction soit de réviser les suggestions (pour valider des suggestions il faut être identifié.)

On peut soit traduire dans l'ordre des séquences qui restent à traduire (cliquer sur un lien en haut), soit choisir un module (cliquer sur un lien en bas) :

| Continue translatior<br>Review suggestions | (66194 )<br>(16 left) | words left) |         |                    |                |
|--------------------------------------------|-----------------------|-------------|---------|--------------------|----------------|
| Files                                      | (                     | <u>M</u>    |         |                    |                |
| Name 👙                                     |                       | Progress 🖕  | Total 🖕 | Need Translation 👙 | Suggestions \$ |
| 00_intro.po                                | • 1                   |             | 289     | 72                 | 1              |
| 01_installation.po                         | -                     | -           | 3303    | 3103               | 1              |
| 02_administration.po                       |                       |             | 48486   | 28748              | 1              |
| 03_tools.po                                | -                     |             | 13715   | 4401               |                |
| 04_patrons.po                              | •                     |             | 5802    | 1714               | 13             |
| 05_circulation.po                          | -                     |             | 7866    | 2962               |                |

Le choix entre « continuer la traduction » ou « réviser des suggestions » reste disponible si un module particulier a été choisi :

| man17.11 / 04_patrons.po                                              | Show tags          |
|-----------------------------------------------------------------------|--------------------|
| This file has 5802 words, 70% of which are translated. Expand details |                    |
| A minute ago                                                          | r closings added t |
| Continue translation (1714 words left)                                |                    |
| Review suggestions (13 left)                                          |                    |
|                                                                       |                    |

# Traduction

La première séquence est proposée. Il est possible d'ouvrir n'importe quelle séquence de la liste proposée en cliquant sur la ligne voulue.

| Koha Translation Project                         |                               |                                                         | Register                             | $\log \ln ( - T ) +$ |
|--------------------------------------------------|-------------------------------|---------------------------------------------------------|--------------------------------------|----------------------|
| français × • / Koha manual 17.                   | 11 × *                        |                                                         |                                      |                      |
| Overview News Translate                          |                               |                                                         |                                      |                      |
|                                                  |                               |                                                         |                                      |                      |
| This chapter assumes that you have the following | preferences set as follows:   | Ce chapitre suppose que vous avez paramétré vos préfére | nces système comme ci-dessous:       |                      |
| rançais / Koha manual 17.11 / 12_opac.po         |                               |                                                         |                                      | String 23108491      |
| Locations://source/12_opac.rst:9                 | anglais                       | (b)                                                     | Failing checks: Starting punctuation |                      |
| Terminology: opac OPAC theme Thème               | :ref:'opacthemes' = bootstrap |                                                         |                                      |                      |
|                                                  | opacthemes = bootstrap        |                                                         | Suggest                              |                      |
| :ref:`OPACXSLTResultsDisplay` = default          |                               | OPACXSLTResultsDisplay = par défaut                     | 1                                    |                      |
|                                                  |                               | More   Hide   Less                                      |                                      |                      |
| :ref:'OPACXSLTResultsDisplay' = default          |                               | OPACXSLTResultsDisplay = par défaut                     |                                      |                      |
| :ref:`OPACXSLTDetailsDisplay` = default          |                               | OPACXSLTDetailsDisplay = par défaut                     |                                      |                      |

Il est possible de chercher par mots-clés une séquence spécifique, de filtrer le type de séquence (traduites, incomplètes, suggestions etc.) et de faire défiler les séquences dans l'ordre.

| Rechercher | ۹ Filter by: | Incomplete | ٣ | Export View | Previous | 8 | / 245 | Next |  |
|------------|--------------|------------|---|-------------|----------|---|-------|------|--|
|------------|--------------|------------|---|-------------|----------|---|-------|------|--|

#### Mode anonyme

Cliquer sur le bouton « Suggest » pour enregistrer la suggestion.

| Koha Translation Project                            |                               |                                                                                    |                |
|-----------------------------------------------------|-------------------------------|------------------------------------------------------------------------------------|----------------|
| français × • / Koha manual 17.1                     | 1 × *                         |                                                                                    |                |
|                                                     |                               |                                                                                    |                |
|                                                     |                               | More   Hide   Less                                                                 |                |
| This chapter assumes that you have the following pr | references set as follows:    | Ce chapitre suppose que vous avez paramétré vos préférences système comme ci-desso | ius:           |
| rançais / Koha manual 17.11 / 12_opac.po            |                               |                                                                                    | String 2310849 |
| Locations://source/12_opac.rst:9                    | anglais                       | Failing checks: Starting punctuation                                               | nc             |
| Terminology: opac OPAC theme Thème                  | :ref:`opacthemes` = bootstrap |                                                                                    |                |
| Sector and the sector sector sector.                | practhemes = bootstrap        | Suggest                                                                            |                |
| :ref:'OPACXSLTResultsDisplay' = default             |                               | OPACXSLTResultsDisplay = par défaut                                                |                |
|                                                     |                               | More   Hide   Less                                                                 |                |
| :ref:`OPACXSLTResultsDisplay` = default             |                               | OPACXSLTResultsDisplay = par défaut                                                |                |
| :ref:`OPACXSLTDetailsDisplay` = default             |                               | OPACXSLTDetailsDisplay = par défaut                                                |                |
| :ref:`DisplayOPACiconsXSLT` = show                  |                               | DisplayOPACiconsXSLT = afficher                                                    |                |
| :ref:`TagsEnabled` = Allow                          |                               | TagsEnabled = Permettre                                                            |                |
| :ref: `TagsInputOnDetail` = Allow                   |                               | TagsInputOnDetail = Permettre                                                      |                |

### Mode identifié

Si vous n'êtes pas tout à fait satisfait de votre proposition, n'hésitez pas à cocher la case "Need works". Votre traduction deviendra alors une suggestion qui nécessitera la validation d'une autre personne.

Si vous êtes sûr de vous, décochez "Need works" puis cliquez sur le bouton « Submit ».

|           |                 |              |          |           |             | 1.       |            | <u> </u> |   |
|-----------|-----------------|--------------|----------|-----------|-------------|----------|------------|----------|---|
|           | 00111/07 011CCI | choicir do   | bacculor | on mode   | CUIGGOCTION | on cliai | unnt cur / |          | ~ |
| V U U S I |                 |              | DANUMER  | en moue   | VUNNEVIUU   | entuuu   | uani sui s |          |   |
|           |                 | 01101011 010 | Naboure: | 011110000 |             | C C Q .  |            |          |   |
|           |                 |              |          |           | 00          |          |            | 00       |   |

| anglais                       | Failing checks: Starting punctua | ation |
|-------------------------------|----------------------------------|-------|
| :ref:`opacthemes` = bootstrap |                                  |       |
| eracthemes = bootstrap        | Submit + Sugge                   | est   |
| Add Comment                   | → <sup>±</sup> Needs work        |       |

Pour la validation des suggestions, supprimez les suggestions qui ne sont pas retenues dès que possible (en cliquant sur la croix en haut à droite), sinon elles ne seront pas supprimées de liste des suggestions.

## Recommandations

Documentation disponible à consulter http://koha-fr.org/traduire-koha/ http://koha-fr.org/traduction-conseils-generaux/ http://koha-fr.org/glossaire-de-traduction-de-koha/ http://koha-fr.org/signaler-probleme-de-traduction/ http://koha-fr.org/proposer-lajout-dun-terme-glossaire/ https://wiki.koha-community.org/wiki/Translating\_the\_Koha\_Manual

#### Règles de traduction

- Respecter les choix de vocabulaire validés par le groupe traduction et visible dans le glossaire.
- Respecter la mise en page et le ton du manuel original

- Les guillemets : **en français c'est** « *blabla* ».Il faut remplacer les guillemets anglais '*blabla*' par des guillemets français avec espaces insécables : « *blabla* ». Utilisez le copier-coller : « et »
- Conserver les majuscules, faire attention au singulier/pluriel,
- Respecter la ponctuation : ne pas en ajouter s'il n'y en a pas (sauf si fautif après vérification dans la version originale) et conserver l'existant

Tout ce qu'on ne traduit pas (noms de personne, version de Koha etc.) est à recopier tel quel avec le + de duplication afin que cela disparaisse des chaînes à traduire. Il suffit ensuite d'effacer et de traduire ce qui doit l'être dans la séquence :

| anglais                          | G |
|----------------------------------|---|
| *Get there:* More > Acquisitions | Т |
|                                  |   |

Aller à: Plus Riat: Acquisitions Riat: Eascicules on retard

• Verbes : → à l'infinitif lors d'une commande

→ avec « ez » à la fin s'il s'agit d'une action

- Les formulations de type « jargon » informatique → Modifier la traduction pour le rendre compréhensible.
   Par exemple : « This fund has children. It cannot be deleted. » donnerait : « Ce poste budgétaire a des enfants (sous-postes budgétaires liés). Il ne peut pas être supprimé. »
- Choisir les mots couramment usités plutôt que leurs formes « académiques ». Par exemple, choisir « réouvrir » plutôt que « rouvrir »
- Numéro → n°
- utf8 → UTF-8
- En cas de variable singulier/pluriel, utiliser dans la mesure du possible les parenthèses. Par exemple : « la ou les valeur(s) choisie(s) »
- La première personne du singulier est à privilégier dans l'interface l'OPAC. Par exemple « Tes réservations » plutôt que « Vos réservations »
- Results (for a search) → traduire par « Résultats »
- Pour les noms des personnes du team Koha (release manager par exemple), on garde le titre et pas le nom
- Les chaînes de caractères concernant les développements propres à la Norvège sont à reproduire tel que
- Respecter la syntaxe :

| Syntaxe à conserver (ne pas traduire)                                                                                                    | Résultat                                                                               |
|----------------------------------------------------------------------------------------------------|----------------------------------------------------------------------------------------|
| :ref                                                                                                    | Permet de créer un lien                                                                |
| :ref`chaîne de caractères`                                                                                                    | Permet de créer une balise                                                             |
| :ref`chaîne de caractères                                                                                                    | Permet de créer une balise                                                             |
| <chaîne caractères="" de=""></chaîne>                                                                                                    | Permet de créer une balise. Conserver aussi la chaîne de                               |
|                                                                                                    | caractères telle quelle. Exemple : <example-email-from-< td=""></example-email-from-<> |
|                                                                                                    | list-label>                                                                            |
| :ref:`Map your bibliographic data <koha-to-< td=""><td>Il ne faut pas traduire <koha-to-marc-mapping-label> qui</koha-to-marc-mapping-label></td></koha-to-<> | Il ne faut pas traduire <koha-to-marc-mapping-label> qui</koha-to-marc-mapping-label>  |
| marc-mapping-label>`                                                                                                    | est un lien vers une autre partie du manuel                                            |
|                                                                                                    | On peut traduire Map your bibliographic data                                           |
| :ref:`KohaAdminEmailAddress`                                                                                                    | C'est un lien fait sur la préférence système                                           |
|                                                                                                    | KohaAdminEmailAddress. Conserver aussi la chaîne de                                    |
|                                                                                                    | caractères telle quelle.                                                               |
| << >>                                                                                                    | << >>                                                                                  |
| ( :)                                                                                                    | Espace insécable (Ne pas ajouter un autre espace)                                      |
| imagex                                                                                                    | Permet d'afficher une image                                                            |
| [chaîne de caractères]                                                                                                    | C'est du code à copier-coller                                                          |
| [%chaîne de caractères%]                                                                                                    | C'est du code à copier-coller                                                          |
| *chaîne de caractères*                                                                                                    | italique                                                                               |
| **chaîne de caractères**                                                                                                    | gras                                                                                   |

#### Conseils

Situer la séquence à traduire → Consulter l'interface ou le manuel original en anglais.

Comprendre la séquence à traduire et son contexte → Consulter l'interface Koha la plus récente à votre disposition. Penser <u>aux versions de test</u> pour vérifier la terminologie employée.

Consulter systématiquement le glossaire et constituer son propre mini-mémo selon ses besoins (par exemple Home = bib. propriétaire ; Holdings = bib. dépositaire détentrice)

Utilisez les outils de français :

• Le grand dictionnaire terminologique (GDT) : <u>http://www.granddictionnaire.com/</u>

Le GDT est une banque de fiches terminologiques rédigées par l'Office québécois de la langue française ou des partenaires de l'Office. Chaque fiche renseigne sur un concept lié à un domaine d'emploi spécialisé et présente les termes qui le désignent en français, en anglais et, parfois, dans d'autres langues.

• Traduction :

<u>http://www.wordreference.com/</u>: outil de traduction en ligne. Il existe aussi un forum pour les mots et phrases compliquées

http://www.reverso.net/ : outil de traduction en ligne et dictionnaire

http://www.linguee.fr/ : dictionnaire anglais-français qui permet de traduire des expressions

- Dictionnaire Électronique des Synonymes (DES) : <u>http://www.crisco.unicaen.fr/des/</u>
- Parler français : <u>http://parler-francais.eklablog.com/</u>
- Ponctuation et espaces : <u>http://monsu.desiderio.free.fr/atelier/espace.html</u>

## Homogénéisation de la traduction (traducteurs confirmés)

Utilisez le moteur de recherche pour repérer toutes les occurrences d'un mot ou d'une expression (« Phrase match » à cocher) dont la traduction est validée. Vérifier que le mot ou l'expression a bien été traduite de la même façon à chaque fois.

Exemple avec l'expression « Comments tools »

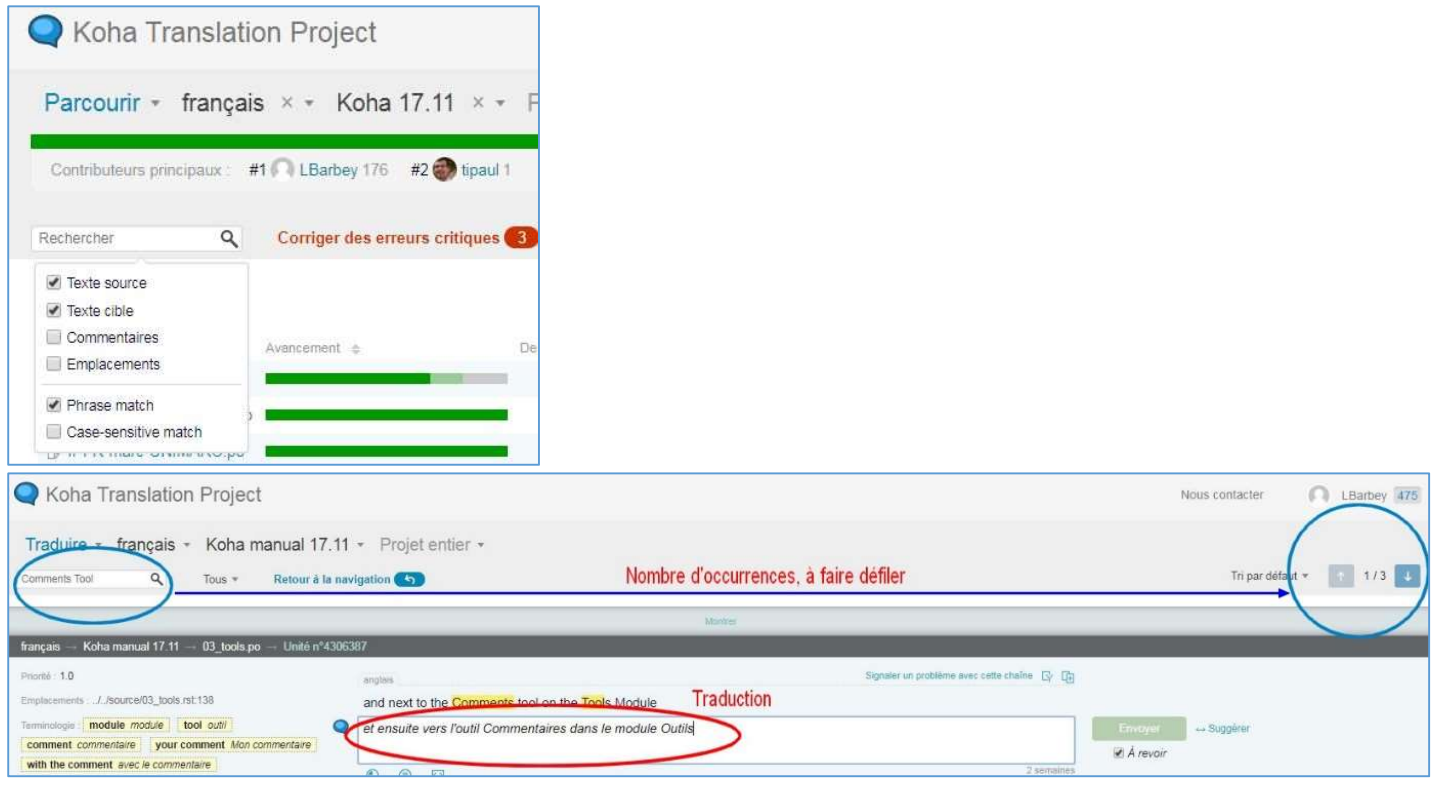